## インターネット接続ウィザードの設定(メールの設定)

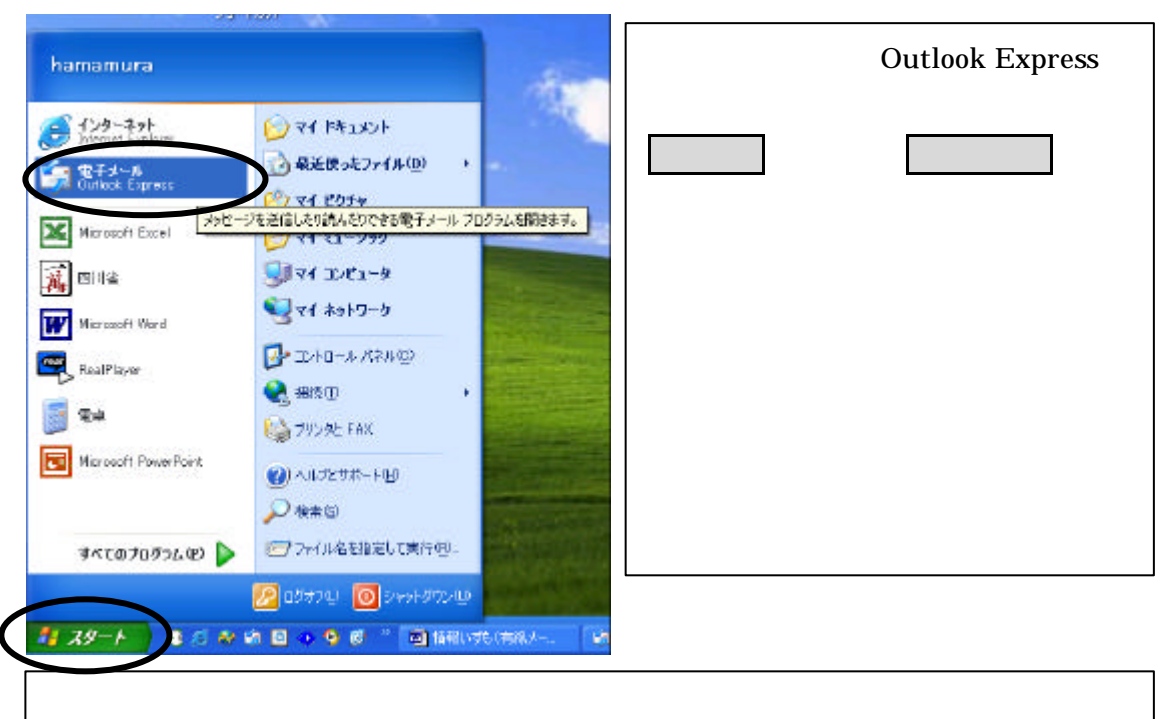

いのでメールを設定する場合は
下記のようなインターネット接続ウィザードが表示されます。すでに設定したことがあるなどの理由で表示されないときは3ページ目のメールの追加設定をご覧ください。

| ンターネット第2004-9-11 🔀                                                                     | 「表示名」欄には                                                        |
|----------------------------------------------------------------------------------------|-----------------------------------------------------------------|
| 名前<br>電子イールを逆信するときに、名前が「逆信者」のフィールやに表示されます。表示する名前をスカして<br>使えてみ(D) しure Tand<br>新生ましていた。 | ご自分の(メールをお使いになる方)<br>のお名前を入力してください。<br>例:Izumo Taro<br>次へを押します。 |
| < 道か(家) ***之中(*)                                                                       |                                                                 |

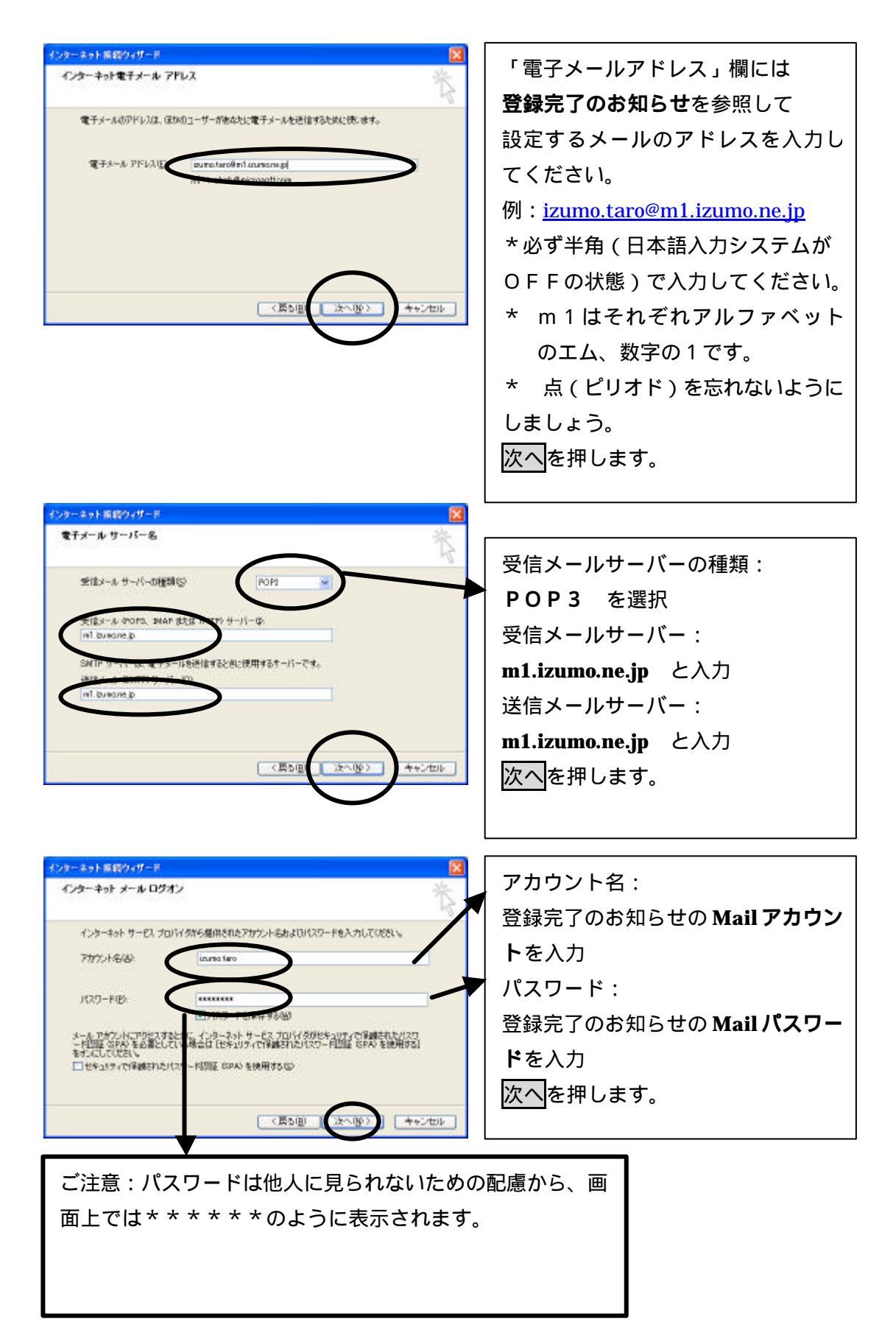

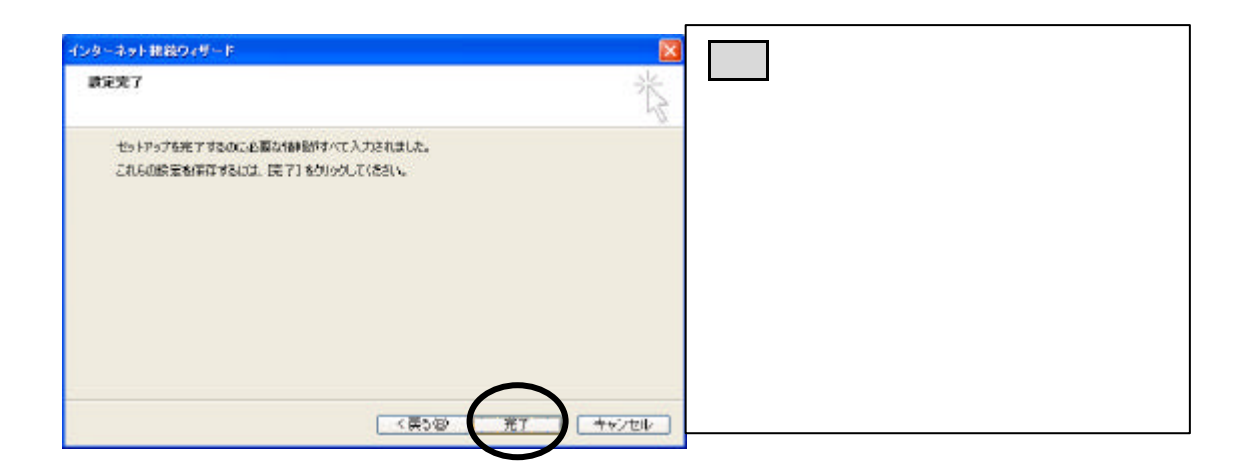

## メールの追加設定

🗑 Outlook Express - メイン フーザ Outlook Express を起動し、メニュ ファイル(日) 編集(日) 表示(の) ッール(D) シセージ(B) へルブ(D) 送受信的 ٠ ーから 1 13 すべて 同期(乙) メールの作成 速受信 フォルダの同期(国) [ツール] [アカウント] 590 わらら用いて 😂 Outlook Express を選択します。 アドレス酸塩と、 注信者をアドレス幅に適加する(型) Ctrl+Shift+B フォルダ 😂 Outlook Express 🛓 🧐 🛛 – tuli 7#1/8 メッセージ ルール(日) 家堂計ルイ Windows Messenger ③ 送信トレイ (注) 送信済みアイテム カウントほ ③ 削除済みアイテム 🕚 オフション(型) 종香不 🖏 1-2 746981 9-62 [メール]タブをクリック ate's **後期** イール (現在) 1 Cel (接) 使用可能均能的 追加メールを選択します。 - 化オートル エクスポート(E). 1001020 目100 インターネット建設ウィザード 名前 インターネット接続ウィザードが起 電子ノールを通信するときに、名前が (通信者) ルフィールドに表示されます。表示する名前を入力して にない。 動しました。以後の設定は初めての場 合と同じですので当マニュアルの1 表示:5/2/ 191 - Tare Choru ページ目に戻って設定してください。 「「用いな」「おった」」

メールを2個以上取得している場合などの設定手順